## คู่มือตรวจสอบสถานะการทำธุรกรรมกรณีตาย มาตรา 40 ผ่านระบบอิเล็กทรอนิกส์ (e-Self Service) และการบันทึกคำขอฯ บนระบบสารสนเทศงานประกันสังคมมาตรา 40 (สำหรับเจ้าหน้าที่)

\*\*\*\*\*

# วิธีการขั้นตอนการปฏิบัติงาน

### 1. ขั้นตอนการตรวจสอบสถานะการทำธุรกรรมกรณีตาย

 1.1 เจ้าหน้าที่สามารถตรวจสอบสถานะการทำธุรกรรมกรณีตาย ในกรณีที่ทายาทหรือผู้มีสิทธิ ยื่นขอรับประโยชน์ทดแทนผ่านระบบ e-Self Service โดยเข้าสู่ระบบได้ที่เว็บไซต์ https://eselfa.sso.go.th
 1.2 กรอกข้อมูล User-name และ Password โดยใช้รหัสเดียวกันกับระบบอินทราเน็ต (Intranet)

| e-Self Service                        | ขนาดตัวอักษร - +   การแสดงผล 🖪 c 🖻   🚱 1506 |             |  |  |  |
|---------------------------------------|---------------------------------------------|-------------|--|--|--|
|                                       |                                             | เข้าสู่ระบบ |  |  |  |
|                                       | เข้าสู่ระบบของเจ้าหน้าที่<br>               |             |  |  |  |
| สำนักงานประกันสังคม<br>e-Self Service |                                             |             |  |  |  |
|                                       | เข้าสู่ระบบ                                 |             |  |  |  |

1.3 ระบบจะแสดงหน้าจอ "ระบบงานเจ้าหน้าที่" และจะแสดงเมนูเพื่อการตรวจสอบธุรกรรม จำนวน
 2 เมนู ดังนี้

1) เมนู "บันทึกสถานะการทำธุรกรรรม"
 2) เมนู "รายงานสำหรับเจ้าหน้าที่"

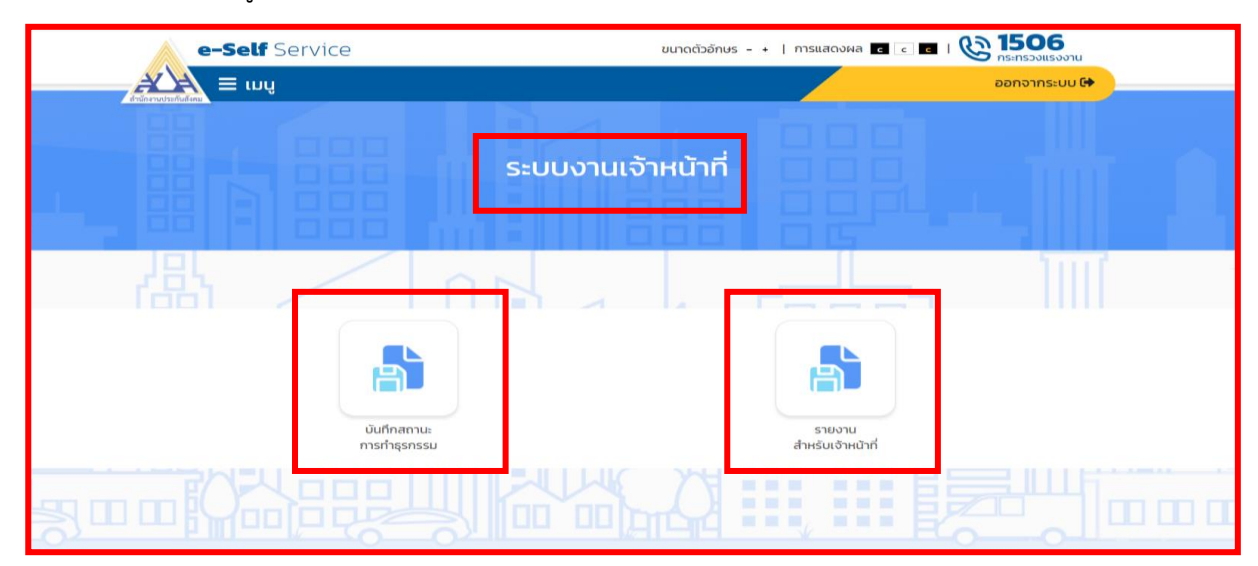

1.4 **ให้เจ้าหน้าที่** กดเลือกเมนู "**บันทึกสถานะการทำธุรกรรรม"** เพื่อตรวจสอบและสั่งพิมพ์เอกสาร รายละเอียด คำขอฯ ประกอบการพิจารณาวินิจฉัยประโยชน์ทดแทนกรณีตาย

| e-Self Service     | ขนาดตัวอักษร - +   การแสดงผล 🖪 🗨 🖪   🚱 1506 |
|--------------------|---------------------------------------------|
| tionale ματά Ξ τυψ | ออกจากระบบ 🔂                                |
|                    |                                             |
|                    | ระบบงานเจ้าหน้าที่                          |
|                    |                                             |
|                    |                                             |
| 品                  |                                             |
| บันทึกสถานะ        | SIBURI                                      |
| การทำธุรกรรม       | สำหรับเจ้าหน้าที่                           |
|                    |                                             |

 1.5 เมื่อกดเลือกเมนู "บันทึกสถานะการทำธุรกรรรม" ระบบจะแสดงหน้าจอ "ค้นหาข้อมูลธุรกรรม" ให้เจ้าหน้าที่ดำเนินการ ดังนี้

- "มาตรา" เลือกข้อมูล "ผู้ประกันตนมาตรา 40"
- "ประเภทธุรกรรม" เลือกข้อมูล "ขอรับประโยชน์ทดแทนของกองทุนประกันสังคม"
- 3) "ธุรกรรม" เลือกข้อมูล "**ตาย**"
- สถานะของธุรกรรม" เลือกข้อมูล "ไม่ต้องระบุ"

5) "วันที่ทำรายการ" ระบุ วัน/เดือน/ปี ถึง วัน/เดือน/ปี โดยสามารถระบุเงื่อนไขวันที่ทำรายการ ในการค้นหาข้อมูลธุรกรรมเป็นช่วง "ประจำวัน" หรือ "ตามช่วงเวลา" ได้

 6) "หมายเลขธุรกรรม/เลขประจำตัวประชาชน" (กรณีระบุเงื่อนไขการค้นหาครบตามข้อ (1) – (5) แล้ว ไม่ต้องระบุเงื่อนไขในข้อ (6) **\*\*หากต้องการค้นข้อมูลรายบุคคล สามารถระบุการค้นหาด้วยเลขประจำตัวประชาชน** 7) เลือกหน่วยงานที่ต้องการค้นหา เมื่อกรอกข้อมูลการค้นหาครบถ้วนแล้ว กดปุ่ม "ค้นหา"

| ມາມ 🖂 🕹                                    |                     |   |                 | GG                           | กจากระบบ 🕞  |
|--------------------------------------------|---------------------|---|-----------------|------------------------------|-------------|
| หน้าหลัก / สถ <mark>านะการทำธุรกรรม</mark> | 1                   |   |                 |                              |             |
| 🙆 ค้นหาข้อ                                 | มูลธุรกรรม          |   |                 |                              |             |
| มาตรา                                      | ผู้ประกันตนมาตรา 40 | * | ประเภทธุรกรรม * | ขอรับประโยชน์ทดแทนของกองทุนเ | lsะกันสัง v |
| ธุรกรรม                                    | ตาย                 | ~ | สถานะของธุรกรรม | โปรดเลือกสถานะของธุรกรรม     | ~           |
| วันที่ทำรายการ *                           | 1/10/2566 00:00:00  |   | ถึงวันที่ *     | 11/10/2566 00:00:00          |             |
| หมายเลขธุรกรรม /<br>ประจำตัวประช           | ้เลข<br>ทชน         |   | สาขาประกันสังคม | 1200 จังหวัดนนทบุรี          | ~           |
|                                            |                     |   |                 |                              | _           |

1.6 เมื่อกดปุ่ม "ค้นหา" ระบบจะแสดงรายละเอียดข้อมูลธุรกรรม ซึ่งจะแสดงสถานะคำขอฯ ตามข้อเท็จจริง <u>ให้เจ้าหน้าที่เลือกธุรกรรมที่ต้องการตรวจสอบและสั่งพิมพ์เอกสาร</u> โดยกดปุ่ม "ตรวจสอบคำขอ"

| จำนวนราย | มการ: 5 รายการ |               |                 |              |                     |                    |                    |
|----------|----------------|---------------|-----------------|--------------|---------------------|--------------------|--------------------|
| ลำดับที่ | หมายเลขธุรกรรม | เลขที่รับแจ้ง | สถานะ           | ประเภทธุกรรม | วันที่ทำรายการ      | เลขประจำตัวประชาชน | ตรวจสอบคำขอ        |
| 1        | 0000010807     |               | รอตรวจสอบ (เจ้า | ตาย – ตาย    | 06/10/2566 14:26:57 |                    | <u>ตรวจสอบคำขอ</u> |
| 2        | 0000010816     |               | รอตรวจสอบ (เจ้า | ตาย – ตาย    | 06/10/2566 17:07:55 |                    | <u>ตรวจสอบคำขอ</u> |
| з        | 0000010830     |               | รอตรวจสอบ (เจ้า | ตาย – ตาย    | 09/10/2566 10:20:19 |                    | <u>ตรวจสอบคำขอ</u> |
| 4        | 0000010832     |               | รอตรวจสอบ (เจ้า | ตาย – ตาย    | 09/10/2566 11:22:30 |                    | <u>ตรวจสอบคำขอ</u> |
| 5        | 0000010846     |               | รอตรวจสอบ (เจ้า | ตาย – ตาย    | 10/10/2566 09:54:02 |                    | <u>ตรวจสอบคำขอ</u> |

 1.7 ระบบจะแสดงรายละเอียดคำขอฯ ที่ทายาทหรือผู้มีสิทธิได้ทำธุรกรรมไว้ ให้เจ้าหน้าที่สั่งพิมพ์ เอกสารหน้ารายละเอียดคำขอฯ พร้อมเอกสารแนบทุกรายการ เพื่อนำไปประกอบการบันทึกคำขอรับ ประโยชน์ทดแทนกรณีตาย บนระบบสารสนเทศงานประกันสังคมมาตรา 40

| () () () () () () () () () () () () () (                                                                        | / รายละเอียดค่ำขอ |                               |                                                 |                                               | ออกจากระบบ 🕞                                     |
|----------------------------------------------------------------------------------------------------|-------------------|-------------------------------|-------------------------------------------------|-----------------------------------------------|--------------------------------------------------|
| . ศาหรับเส                                                                                                    | จ้าหน้าที่ตรวจ    | สอบ                           |                                                 |                                               | ^                                                |
| เลขที่รับ                                                                                                    |                   |                               | ວັนที่รับแจ้ง                                   | -                                             |                                                  |
| หมายเลขธุรกรรม                                                                                                  | 0000010846        |                               | ประเภทการขอรับสิทธิ                             | ตาย-ตาย                                       |                                                  |
| สำนักงานประกัน<br>สังคม พื้นที่ / สาขา                                                                          | จังหวัดนนทบุรี    |                               | สถานะเอกสาร                                     | รอตรวจสอบ (เจ้าหน้าที่จ                       | ะติดต่อกลับ)                                     |
| ວຍ - ແມລຖຸລະ<br>ວັນ ເດືອນ ປີ ເກັດ:<br>ມາຕຣາ: ຜູ້ປຣະກັນຕນມາຕ<br><b>ບ້ວມູລຜູ້ຍື່ນຕືກຣົ</b><br>ເລຍປຣະຈຳຕັວປຣະชາชน: | 5140              | **สั่งพื<br>ทดแทน<br>วินิจฉัย | ่มพ์หน้าเอกสาร<br>พร้อมเอกสารแ<br>จ่ายประโยชน์ท | รรายละเอียดคำ<br>นบทุกรายการ<br>เดแทนให้กับทา | าขอรับประโยช<br>เพื่อประกอบก<br>ายาทหรือผู้มีสิท |
|                                                                                                    |                   |                               |                                                 |                                               |                                                  |

| 966                                                                         |
|-----------------------------------------------------------------------------|
| ถนน:                                                                        |
| ต่ามละ                                                                      |
| อำเภอ :                                                                     |
| จังหวัด :                                                                   |
| โทรศัพท์บ้าน:                                                               |
| มือถือ :                                                                    |
| ăua -                                                                       |
|                                                                             |
|                                                                             |
| ชองทางการรับเงิน :                                                          |
| SUIPIS :                                                                    |
| เลขบัญชี / หมายเหตุ :                                                       |
| วัน/เดือน/ปี ที่ตาย :                                                       |
| สาเหตุการตาย :                                                              |
| ประเภท : เงินค่าทำศพ                                                        |
| เอกสารแนบ                                                                   |
| หนังสือระบุให้เป็นผู้จัดการศพ                                               |
| fileName : <u>หนังสือระบุการเป็นผู้จัดการศพ.jpg</u>                         |
| หลักฐานแสดงว่าเป็นผู้จัดการศพ                                               |
|                                                                             |
| fileName: <u>anunuscuučos.jpg</u>                                           |
| บัตรประจำตัวประชาชนผู้จัดการศพ ให้สายคายคายคายคายคายคายคายคายคายคายคายคายคา |
| fileName : <u>มัตรประจำตัวประชาชนผู้จัดการศพ.jpg</u>                        |
| บัตรประจำตัวประชาชน                                                         |
| fileName : <u>สำเนาบัตรประจำตัวประชาชน jpg</u>                              |
| บัตรอื่นที่ทางราชการออกให้                                                  |
| fileName : <u>aniun(uouu, jpg</u>                                           |
| หน้าสมุดมัญชีธนาคาร                                                         |

#### 1.8 การตรวจสอบรายงานสำหรับเจ้าหน้าที่

### กดเมนู "เมนูรายงานสำหรับเจ้าหน้าที่"

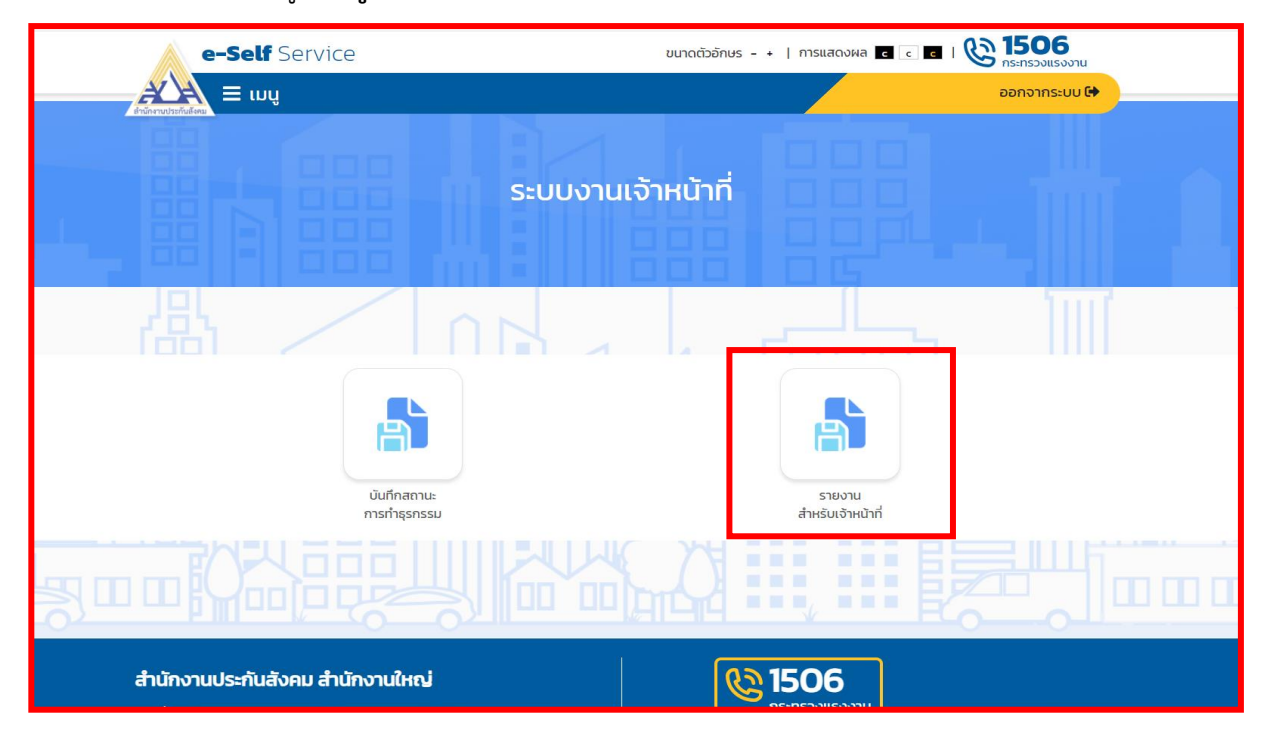

 ระบบจะแสดงหน้าจอ "รายงานสำหรับเจ้าหน้าที่" ซึ่งประกอบด้วยเมนูรายงานต่าง ๆ ที่เกี่ยวข้อง คลิกเลือกเมนู <u>รายงานสรุปการขอรับประโยชน์ทดแทนกรณีตายมาตรา 40</u>

| e-Self Service                                                                                                    | ขนาดตัวอักษร - +   การแสดงผล 🖪 💽 🖬   🚱 1506 |
|----------------------------------------------------------------------------------------------------|---------------------------------------------|
|                                                                                                    | ออกจากระบบ 🕒                                |
| หน้าหลัก / <b>รายงาน</b>                                                                                                    |                                             |
| 💦 รายงานสำหรับเจ้าหน้าที่                                                                                                    |                                             |
| การขอรับประโยชน์ทดแทน กรณีชราภาพ                                                                                                    | >                                           |
| การขอรับประโยชน์ทดแทน กรณีประสบอันตรายหรือเจ็บป่วย                                                                                                    | >                                           |
| การขอรับประโยชน์ทดแทน กรณีคลอดบุตร                                                                                                    | >                                           |
| การขอรับประโยชน์ทดแทน กรณีสงเคราะห์บุตร                                                                                                    | >                                           |
| การขอรับประโยชน์ทดแทน กรณีทุพพลภาพ                                                                                                    | >                                           |
| การขอรับประโยชน์ทดแทน กรณีตาย<br>1. รายงานสรุปการขอรับประโยชน์ทดแทน กรณีตาย มาตรา 33,39<br>2. <u>รายงานสรุปการขอรับประโยชน์ทดแทน กรณีตาย มาตรา 40</u> | <b>*</b>                                    |

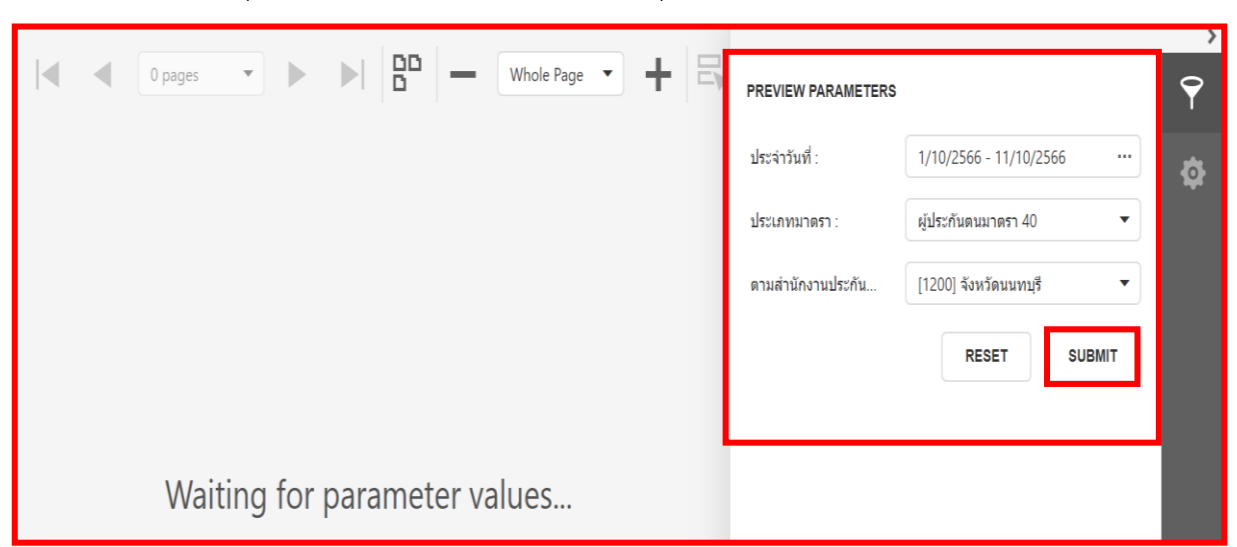

#### 3) ระบุรายละเอียดที่ต้องการค้นหา และกดปุ่ม "SUBMIT"

4) ระบบจะประมวลผลรายงานการขอรับประโยชน์ทดแทนกรณีตาย ตามเงื่อนไขการออกรายงาน

| รายงานสรุปการขอรับประโยชน์ทดแทนผ่านระบบ e-Self Service "กรณีตาย" จากกองทุนประกันสังคม ผู้ประกันตนมาตรา 40<br>ประจำวันที่ 1 ตุลาคม 2566<br>จังหวัดนนหบุรี ตามสำนักงานประกันสังคมรับผิดชอบของผู้ประกันตน<br>จำนวน 5 คน ดังรายการต่อไปนี้<br>วันที่ออกรายงาน : 10 ตุลาคม 2566 |                    |                                            |                    |                                     |                        |                                 |                    |                     |              |                     |                    |
|----------------------------------------------------------------------------------------------------|--------------------|--------------------------------------------|--------------------|-------------------------------------|------------------------|---------------------------------|--------------------|---------------------|--------------|---------------------|--------------------|
| ลำดับ                                                                                                    | หมายเลข<br>ธุรกรรม | สถานะรับ<br>แจ้ง                           | วันที่ทำ<br>รายการ | เลขประจำตัว<br>ประชาชน - ผู้มีสิทธิ | ชื่อ-สกุล - ผู้มีสิทธิ | เลขประจำตัว<br>ประชาชน - ผู้ตาย | ชื่อ-สกุล - ผู้ตาย | วันที่ตาย           | สาเหตุการตาย | หมายเลข<br>โทรศัพท์ | วิธีการรับ<br>เงิน |
| 1                                                                                                    | 000001084          | รอตรวจสอบ<br>(เจ้าหน้าที่จะ<br>ติดต่อกลับ) | 10 ตุลาคม<br>2566  |                                     |                        |                                 |                    | 01 มิถุนายน<br>2566 |              |                     | ธนาคาร             |
| 2                                                                                                    | 000001083          | รอตรวจสอบ<br>(เจ้าหน้าที่จะ<br>ติดต่อกลับ) | 09 ตุลาคม<br>2566  |                                     |                        |                                 |                    | 29 กันยายน<br>2566  |              |                     | ธนาคาร             |
| 3                                                                                                    | 000001083          | รอตรวจสอบ<br>(เจ้าหน้าที่จะ<br>ติดต่อกลับ) | 09 ตุลาคม<br>2566  |                                     |                        |                                 |                    | 31 กรกฎาคม<br>2565  |              |                     | ธนาคาร             |
| 4                                                                                                    | 000001080          | รอตรวจสอบ<br>(เจ้าหน้าที่จะ<br>ติดต่อกลับ) | 06 ตุลาคม<br>2566  |                                     |                        |                                 |                    | 02 มกราคม<br>2565   |              |                     | ธนาคาร             |
| 5                                                                                                    | 000001081          | รอตรวจสอบ<br>(เจ้าหน้าที่จะ                | 06 ตุลาคม<br>2566  |                                     |                        |                                 |                    | 31 สิงหาคม<br>2566  |              |                     | ธนาคาร             |

ในส่วนของรายละเอียดในรายงานๆ ระบบจะแสดงข้อมูลสถานะรับแจ้ง เป็น **"รอตรวจสอบ** (เจ้าหน้าที่จะติดต่อกลับ) ทั้งนี้ ให้เจ้าหน้าที่ตรวจสอบรายละเอียดคำขอๆ พร้อมเอกสารแนบทุกรายการที่สั่งพิมพ์ไว้ ให้ถูกต้องครบถ้วน เพื่อเป็นข้อมูลประกอบการบันทึกคำขอๆ บนระบบสารสนเทศงานประกันสังคมมาตรา 40 ตามขั้นตอนต่อไป  ขั้นตอนการบันทึกคำขอรับประโยชน์ทดแทนกรณีตายบนระบบสารสนเทศงานประกันสังคม มาตรา 40

| ระบบสารสนเทศงานประกันสังคมมาตรา ๔๐  |                                |  |  |  |  |  |
|-------------------------------------|--------------------------------|--|--|--|--|--|
|                                     | Anunary Social Security Office |  |  |  |  |  |
| เข้าสู่ระบบ<br>요 ขอสิทธิ์ใช้งานระบบ | <u> </u>                       |  |  |  |  |  |

2.1 เข้าสู่ระบบสารสนเทศงานประกันสังคมมาตรา 40 ได้ที่เว็บไซต์ <u>http://m40.sso.go.th</u>

2.2 กรอกข้อมูล User-name และ Password โดยใช้รหัสเดียวกันกับระบบอินทราเน็ต (Intranet)

2.3 ทำการ Login เข้าสู่ระบบสารสนเทศงานประกันสังคมมาตรา 40

2.4 เลือกเมนู "งานประโยชน์" ระบบจะแสดงหน้าจอรหัส "INS050100 : หน้าบันทึกคำขอรับประโยชน์ ทดแทน" และแสดงเมนูย่อย จำนวน 3 เมนู ให้เจ้าหน้าที่กดเลือกเมนู "ยื่นคำขอรับประโยชน์ทดแทน"

| ระบบสารสนเทศงานประกันสังคมมาตรา ๙๐                                                                                                    | * 🕥                |
|----------------------------------------------------------------------------------------------------|--------------------|
| 🗍 งานทะเบียน 🕀 งานเงินสมทบ อิงานการเงินรับ 🖽 งานการเงินจ่าย 🛱 งานประโยชน์ 🗹 งานบัญชี                                                  | 9:26<br>09/01/2566 |
| สอบถาม - จัดการคำขอ - อนุมัติ/ยกเลิกผลอนุมัติ - ดัดจ่าย/ยกเลิกคำสั่งจ่าย - หนังสือแจ้งผล/คำสั่งจ่าย - เรียกเงินคืน - อุทธรณ์ - รายงาน | Ç.                 |
| 📢 ไม่พบข่าวประกาศในขนะนี้                                                                                                    |                    |
| INS050100 : หน้าบันทึกคำขอรับประโยชน์ทดแทน                                                                                            |                    |
| สอบถามข้อมูล ยิ่มคำขอวับประโยชน์ทดแทน คำขอวับประโยชน์ทดแทนจากระบบ e-Self Service                                                      | Ø                  |
| เลือกข้อมูล สปส. : 🛛 [ 1000 ] สำนักงานไหญ่ 🗸 คำขอกรณี : ทั้งหมด 🗸                                                                     |                    |
| สถานะคำขอ : ทั้งหมด 🗸 สถานะอนุมัติ : ทั้งหมด 🗸                                                                                        |                    |
| ระบุเลขที่ค้นหา : ระบุเลขประจำตัวประชาชน 🗸 เลขที่ :                                                                                   |                    |
| ค้ามา                                                                                                    |                    |

หมายเหตุ : กรณีทายาทหรือผู้มีสิทธิยื่นคำขอรับประโยชน์ทดแทนกรณีตายผ่านระบบ e-Self Service ระบบจะไม่ประมวลผลคำขอา เข้าสู่หน้า "คำขอรับประโยชน์ทดแทนจากระบบ e-Self Service" เนื่องจากการขอรับ ประโยชน์ทดแทนกรณีตายอาจมีทายาทหรือผู้มีสิทธิหลายรายซึ่งจะต้องบันทึกถ้อยคำทายาทหรือผู้มีสิทธิที่เกี่ยวข้อง ทุกราย ดังนั้น การพิจารณาวินิจฉัยประโยชน์ทดแทน จึงให้เจ้าหน้าที่ปฏิบัติงานเช่นเดียวกับการวินิจฉัย ประโยชน์ทดแทนกรณีตาย ณ สำนักงาน โดยให้เจ้าหน้าที่แจ้งทายาทหรือผู้มีสิทธิที่เกี่ยวข้องให้มาติดต่อ ณ สำนักงาน เพื่อบันทึกถ้อยคำและยื่นเอกสารหลักฐานประกอบการพิจารณาวินิจฉัยจ่ายประโยชน์ทดแทนกรณี ตายเพิ่มเติมก่อนบันทึกคำขอา บนระบบสารสนเทศงานประกันสังคมมาตรา 40 ทุกครั้ง 2.5 ในกรณีที่ยังไม่มีการบันทึกข้อมูลสิ้นสุดการเป็นผู้ประกันตนสาเหตุเนื่องจาก "ตาย" บนระบบ สารสนเทศงานประกันสังคมมาตรา 40 เมื่อกดเมนู **"ยื่นคำขอรับประโยชน์ทดแทน"** และระบุเลขประจำตัว ประชาชน 13 หลักของผู้ประกันตน และกดปุ่ม (ตรวจสอบ) ระบบจะแสดง **"ข้อมูลผู้ประกันตน"** ในส่วนของ วันที่ลาออกเป็นสถานะ : - ให้เจ้าหน้าที่ระบบงานทะเบียนบันทึกสิ้นสุดความเป็นผู้ประกันตนสาเหตุเนื่องจาก "ตาย" ในระบบงานทะเบียนให้เรียบร้อยก่อน

| ระบบสารสนเทศงานประกันสังคมมาตรา ๙๐<br>Social Security Office                                                                            | ٤ *                 |
|----------------------------------------------------------------------------------------------------|---------------------|
| 🗍 งานทะเบียน 🕀 งานเงินสมทบ 🗅 งานการเงินรับ 🖽 งานการเงินจ่าย 🔀 งานประโยชน์ 🗹 งานบัญชี                                                    | 13:38<br>10/10/2566 |
| สอบถาม + จัดการคำขอ + อนุมัติ/ยกเลิกผลอนุมัติ + ตัดจ่าย/ยกเลิกคำสั่งจ่าย + หนังสือแจ้งผล/คำสั่งจ่าย + เรียกเงินคืน + อุทธรณ์ + รายงาน + | แก้ไขข้อมูล 🗸       |
| ₹ีไม่พบข่าวประกาศในขนะนี้                                                                                                    |                     |
| INS050100 : หน้าบันทึกคำขอรับประโยชน์ทดแทน                                                                                              |                     |
| สอบถามข้อมูล ขึ้นคำขอรับประโยชน์ทดแทน คำขอรับประโยชน์ทดแทนจากระบบ e-Self Service [ 0 ]                                                  |                     |
| การอื่นคำขอรับประโยชน์ทดแหน                                                                                                    | X ปิด               |
| เลขประจำตัวประชาชน :<br>ครวจสอบ ยกเลิก                                                                                                  |                     |
| INS050100 : หน้าบันทึกคำขอรับประโยชน์ทดแทน                                                                                              |                     |
| สอนสามพ้อมูล ยี่นคำขอรับประโอชน์พดแทน คำขอรับประโอชน์พดแทนจากระบบ e-Self Service [0]                                                    | ۲                   |
| การยิ่นคำขอรับประโยชน์ทดแทน                                                                                                    | 🗙 ปิด               |
| เลขประจำตัวประชาชน :<br>ยกลัก                                                                                                    |                     |
| 🔁 ข้อมูลผู้ประกับคน                                                                                                    |                     |
| แลซประจำดัวประชาชม :                                                                                                    |                     |
| วันที่ขึ้นทะเบียน: 21 มีนาคม 2554 สปส.วันผิดขอบ: จังหวัดขอบ: จังหวัดขอบ:                                                                |                     |
| ทุ: <sup>54ป้ 10ต่อน 29 วัน</sup><br>วันที่สายการ วันที่สาออกจะมีสถานะ                                                                  | ม<br>:-             |

2.6 เมื่อบันทึกสิ้นสุดความเป็นผู้ประกันตนสาเหตุเนื่องจาก "ตาย" ในระบบงานทะเบียนเรียบร้อยแล้ว ให้เจ้าหน้าที่บันทึกคำขอรับประโยชน์ทดแทนในรหัส INS050100 : หน้าบันทึกคำขอรับประโยชน์ทดแทน ระบุเลขประจำตัวประชาชน 13 หลักของผู้ประกันตน (ผู้ตาย) และกดปุ่ม (ตรวจสอบ) ระบบจะแสดง ข้อความเป็น "บุคคลพ้นสถานะผู้ประกันตนแล้ว (เสียชีวิตเมื่อ.../....) ให้กดปุ่ม "ทำรายการต่อ" เพื่อดำเนินการต่อไป

| ระบบสารสนเทศงานประกันสังคมมาตรา ๔๙<br>Social Security Office | 2                                 |                   |                      |                     |                       |               | ٤                   |
|--------------------------------------------------------------|-----------------------------------|-------------------|----------------------|---------------------|-----------------------|---------------|---------------------|
|                                                              | 🗍 งานทะเบียน                      | (1) งานเงินสมทบ   | 🖸 งานการเงินรับ      | มานการเงินจ่าย      | 🖒 งานประโยชน์         | 🕑 งานบัญชี    | 11:11<br>11/10/2566 |
| สอบถาม - จัดการคำขอ -                                        | อนุมัติ/ยกเลิกผลอนุมัติ 👻         | ตัดจ่าย/ยกเลิกคำ  | าสั่งจ่าย 🗸 หนังสือเ | แจ้งผล/คำสั่งจ่าย 👻 | เรียกเงินคืน - อุทธระ | น์ - รายงาน - | แก้ไขข้อมูล 🗸       |
| 🖈 ไม่พบข่าวประกาศในขนะนี้                                    |                                   |                   |                      |                     |                       |               |                     |
| INS050100 : หน้าบันทึกคำขอรับประ                             | โยชน์ทดแทน                        |                   |                      |                     |                       |               |                     |
| สอบถามข้อมูล ยี่นคำขอรับประโยชน์ทดแทน                        | คำขอรับประโยชน์ทด                 | ແທນຈາກระบบ e-Self | Service [ 0 ]        |                     |                       |               | ۲                   |
| การขึ่นคำขอรับประโยชน์ทดแทน                                  |                                   |                   |                      |                     |                       |               | 🗙 ปิด               |
| เลขป                                                         | ระจำตัวประชาชน :                  | หรวจสอบ ยกเลิก    | ]                    | ÷                   |                       |               |                     |
| การยื่นคำขอรับประโยชน์ทดแทน                                  |                                   |                   |                      |                     |                       |               | 🗙 ปิด               |
| ដេ                                                           | เขประจำตัวประชาชน :               |                   |                      | ] *                 |                       |               |                     |
|                                                              | 18                                | າເລີກ             |                      |                     |                       |               | _                   |
| 0202 บุคคลพันสถานะผู้ประกันตนแล้ว (เสียชีวิตเมื่อ01,         | (06/2566 ) <del>ทำรายการค่อ</del> |                   |                      |                     |                       |               |                     |

 2.7 เมื่อกดปุ่ม "ทำรายการต่อ" ระบบจะแสดง "ข้อมูลผู้ประกันตน" เป็น "ลาออก" ซึ่งวันที่ลาออก คือวันที่ "ตาย" ตามระบบงานทะเบียน

| INS050100 : หน้าบันทึกคำ    | ขอรับประโยชน์ทดแทน                                          |              |                               |       |
|-----------------------------|-------------------------------------------------------------|--------------|-------------------------------|-------|
| สอบถามข้อมูล ยิ่นคำขอรับปร  | ะโอชน์หดแทน คำขอวับประโอชน์หดแทนจากระบบ e-Self S            | ervice [ 0 ] |                               | ۲     |
| การยื่นคำขอรับประโยชน์ทดแพน |                                                             |              |                               | 🗙 ปิด |
|                             | เลขประจำตัวประชาชน :                                        |              |                               |       |
|                             | ຍາເລີກ                                                      |              |                               |       |
| ช้อมูลผู้ประกันตน           |                                                             |              |                               |       |
|                             | เลขประจำตัวประชาชน :                                        |              | ชื่อ-นามสกุล :                |       |
|                             | <b>วันที่ขึ้นทะเบียน</b> : 21 มีนาคม 2554                   |              | สปส.รับผิดชอบ : จังหวัดชลบุรี |       |
|                             | อายุ : 54 ปี 11เดือน 0 วัน<br>วันที่ลาออก : 1 มิถุนายน 2566 |              |                               |       |

2.8 ระบบจะแสดงข้อมูลในส่วนของ "ข้อมูลผู้ยื่นคำขอ" เป็น ยื่นคำขอในฐานะ : ผู้มีสิทธิ" เท่านั้น ให้เจ้าหน้าที่ระบุข้อมูลผู้มีสิทธิให้ถูกต้องครบถ้วนทุกรายการ โดยสามารถดูข้อมูลได้จากรายละเอียดคำขอฯ และเอกสารแนบที่สั่งพิมพ์ไว้ เช่นเลขประจำตัวประชาชน คำนำหน้านาม ชื่อ-สกุล ที่อยู่ที่สามารถติดต่อได้ "วิธีการขอรับเงิน" ระบุช่องทางรับเงินโอนผ่านธนาคาร ชื่อธนาคาร ชื่อบัญชี เลขที่บัญชี ให้ถูกต้องครบถ้วน "ข้อมูลการขอรับประโยชน์ทดแทน" เลือกประโยชน์ทดแทนกรณี : ตาย พร้อมระบุเอกสารประกอบการพิจารณา "ทางเลือกสิทธิประโยชน์" ⊙ ระบุค่าทำศพ "ข้อมูลประกอบการพิจารณา" ระบุวันที่ยื่นคำขอ วันที่พิจารณาสิทธิ วันที่ตาย ความเกี่ยวข้องกับผู้ประกันตน เลือกตามข้อเท็จจริง เช่น เป็นบุคคลที่ผู้ประกันตนทำหนังสือระบุให้เป็นผู้มีสิทธิ สามีภริยา บิดามารดา หรือบุตร ของผู้ประกันตนซึ่งมีหลักฐานแสดงว่าเป็นผู้จัดการศพผู้ประกันตน หรือบุคคลอื่น ที่ซึ่งมีหลักฐานแสดงว่าเป็นผู้จัดการศพผู้ประกันตน หรือบุคคลอื่น ที่ซึ่งมีหลักฐานแสดงว่าเป็นผู้จัดการศพผู้ประกันตน หรือบุคคลอื่น ที่ซึ่งมีหลักฐานแสดงว่าเป็น ผู้จัดการศพผู้ประกันตน ระบุสาเหตุการตาย กดปุ่ม "ตรวจสอบ" ระบบจะแสดงผลการพิจารณาตามข้อเท็จจริง "มีสิทธิ" หรือ "ไม่มีสิทธิ" ให้เจ้าหน้าที่ตรวจสอบจำนวนเงินค่าทำศพให้ถูกต้องตามทางเลือกของผู้ประกันตน และกดปุ่ม "บันทึก"

| <ul> <li>ข้อมูลผู้ขึ่นคำขอ</li> </ul> |                                                |                                       |                                 |               |
|---------------------------------------|------------------------------------------------|---------------------------------------|---------------------------------|---------------|
| ยื่นคำขอในฐานะ :                      | ผู้มีสิทธิ                                     |                                       |                                 |               |
| สัญชาติ :                             | ไทย                                            | เลขประจำตัวประชาชน :                  |                                 | · ·           |
| คำนำหน้า :                            |                                                |                                       | L                               |               |
| ชื่อ :                                |                                                | * นามสกุล :                           |                                 | •             |
| ที่อยู่ที่สามารถติดต่อได้ :           |                                                |                                       |                                 |               |
| ถนน :                                 |                                                | ด้าบล/แขวง :                          |                                 |               |
| อำเภอ/เขต :                           |                                                | • จังหวัด :                           |                                 | -<br>-        |
| รหัสไปรณีย์ :                         |                                                | เบอร์โทรศัพท์ :                       |                                 |               |
|                                       | L                                              |                                       |                                 |               |
| 🚯 วิธีการขอรับเงิน                    |                                                |                                       |                                 |               |
| รับเงินผ่าน :                         | •                                              |                                       |                                 |               |
| ธนาคาร :                              |                                                |                                       |                                 |               |
| ชื่อบัญชี :                           |                                                | เลขที่บัญซี :                         |                                 |               |
| 🚯 ข้อมูลการขอรับประโยชน์ทดแทน         | 1                                              |                                       |                                 |               |
|                                       |                                                |                                       | 2322.2                          |               |
| ประโยชน์ทดแทนกรณี :                   | ตาย                                            |                                       | วันที่บันทึกข้อมูล : 11/10/2566 |               |
| เอกสารประกอบการพิจารณา                |                                                |                                       |                                 |               |
| 🗹 สำเนาบัตรประช                       | ชาขนของผู้ประกันตน                             | 🔄 สำเนาทะเบียง                        | นบ้านของผู้จัดการศพ             |               |
| 🔽 หลักฐานจากณา                        | าปนสถานหรือมัสยิดที่แสดงว่าเป็นผู้จัดการศพ<br> | 🗌 สำเนาทะเบียง                        | มบ้านของผู้ประกันตน             |               |
| ่ ∉่านาบตรประช                        | ชาขนของผู่จัดการศพ                             | 🖌 สำเนามรณบัต                         | 5                               |               |
| พางแลยกสพอบวรเยชน                     | ) destantes                                    |                                       |                                 |               |
|                                       | ) เงินสงเคราะพ์กรณีตาย                         |                                       |                                 |               |
| ข้อมูลประกอบการพิจารณา                |                                                |                                       |                                 |               |
| วันที่ยื่นคำขอ :                      | 10/10/2566                                     | วันที่พิจารณาสิทธิ :                  | 10/10/2566                      |               |
| วันที่ตาย :                           | 01/06/2566                                     |                                       | <u></u>                         |               |
| ผ้ยื่นคำขอเกี่ยวข้องกับผู้ประกับดน :  | เป็นบคลงที่ผู้ประกับตนทำหนังสี 🗸               | ตายเนื่องจาก :                        | ເຈົ້າເປັວຍ                      |               |
| 4                                     |                                                | · · · · · · · · · · · · · · · · · · · |                                 |               |
| หมายเหตุ :                            | 8                                              |                                       |                                 |               |
| บราจสอบ                               |                                                |                                       |                                 |               |
|                                       |                                                |                                       |                                 |               |
| ผลการพจารณา มีสิทธิ ได้รับเงินค่าทำค  | ทพกรณตายเป็นจำนวนเจ้น 25000 บาท                |                                       |                                 |               |
|                                       |                                                |                                       |                                 | บันทึก ยกเลิก |

2.9 เมื่อกดปุ่ม "บันทึก" ระบบจะแสดงเลขที่รับแจ้งพร้อมปุ่ม "พิจารณาอนุมัติคำขอ" ให้พิจารณาอนุมัติคำขอ ต่อไป

| NS050100 : หน้าบันทึกคำขอรับประโยชน์ทดแทน                              |                                           |       |                |           |   |  |  |
|------------------------------------------------------------------------|-------------------------------------------|-------|----------------|-----------|---|--|--|
| สอบถามข้อมูล ขึ้นคำขอวับประโยชน์ทคแทน คำขอวับ                          | ไระโยชน์ทดแทนจากระบบ e-Self Service [ 0 ] |       |                |           | ۲ |  |  |
| เลือกข้อมูล สปส. :                                                     | [ 2000 ] จังหวัดชลบุรี                    | ~     | คำขอกรณี :     | ทั้งหมด   |   |  |  |
| สถานะคำขอ :                                                            | ทั้งหมด                                   | ~     | สถานะอนุมัติ : | ทั้งหมด 🗸 |   |  |  |
| ระบุเลขที่ค้นหา :                                                      | ระบุเลขประจำตัวประชาชน                    | ~     | เลขที่ :       |           |   |  |  |
|                                                                        |                                           | ค้นหา |                |           |   |  |  |
| บันทึกสำเร็จ แขชที่รับแจ้ง 2000-66-000001826<br>โทค พิจารณาอนุมัติกำขอ |                                           |       |                |           |   |  |  |

**หมายเหตุ :** หากผู้ประกันตนนำส่งเงินสมทบครบ 60 เดือน ก่อนเดือนที่ถึงแก่ความตาย ให้พิจารณาจ่ายเงิน สงเคราะห์กรณีตายให้แก่บุคคลซึ่งผู้ประกันตนทำหนังสือระบุให้เป็นผู้มีสิทธิได้รับเงินสงเคราะห์นั้น แต่ถ้าผู้ประกันตนมิได้ทำหนังสือระบุไว้ให้นำมาเฉลี่ยจ่ายให้แก่สามีภริยา บิดามารดา หรือบุตรของผู้ประกันตน ในจำนวนที่เท่ากัน โดยเจ้าหน้าที่จะสามารถบันทึกคำขอรับเงินสงเคราะห์กรณีตายได้ต่อเมื่อมีสิทธิได้รับ เงินค่าทำศพและมีการบันทึกคำขอรับเงินค่าทำศพเรียบร้อยแล้วเท่านั้น

2.10 ให้เจ้าหน้าที่พิจารณาอนุมัติคำขอโดยกดปุ่ม "พิจารณาอนุมัติ" ระบบจะแสดงข้อมูลคำขอฯ ให้พิจารณาอนุมัติ "ผ่าน" ระบุรหัสผ่าน และกดปุ่ม "ยืนยัน"

| ระบบสารสนเทศงานประกันสังคมมาตรา ๔๐<br>Social Security Office | 🗍 งานทะเบีย                                                | อน 🕀 งานเงินสมทบ         | 🗖 งานการเงินรับ 🔛                                              | งานการเงินจ่าย                   | 🗘 งานประโยชน์   | 🕑 งานบัญซี | 16:02<br>0/10/2566 |
|--------------------------------------------------------------|------------------------------------------------------------|--------------------------|----------------------------------------------------------------|----------------------------------|-----------------|------------|--------------------|
| สอบถาม - จัดการคำขอ - อนุมัติ/ขกเลิก                         | มลอนุมัติ - ตัดจ่าย/ยกเลิกคำสั่งจ่าย -                     | หนังสือแจ้งผล/คำสั่งจ่าย | เรียกเงินคืน - อุทธ                                            | รณ์ - รายงาน                     | - แก้ไขข้อมูล - |            |                    |
| 📢 ไม่พบข่าวประกาศในขนะนี้                                    |                                                            |                          |                                                                |                                  |                 |            |                    |
| NS050102 : หน้าพิจารณาอนุมัติคำขอรับประโย                    | บชน์ทดแทน                                                  |                          |                                                                |                                  |                 |            |                    |
| 🗐 เลือกเงื่อนไขการออกรายงาน                                  |                                                            |                          |                                                                |                                  |                 |            | Ø                  |
| พิจารณาอนุมัติประโยชน์ทดแทนกรณี ตาย                          |                                                            |                          |                                                                |                                  |                 |            | ¥ ปิด              |
| 🖹 ข้อมูลผู้ประกันดน                                          |                                                            |                          |                                                                |                                  |                 |            |                    |
| เลขประจำตัวประชาชน<br>วันที่ขึ้นทะเบียน                      | : 21/03/2554                                               |                          | ชื่อ - สกุล :<br>เพศ :                                         |                                  |                 |            |                    |
| 📑 ข้อมูลผู้รับเงินประโยชน์ทดแทน                              |                                                            |                          |                                                                |                                  |                 |            |                    |
| 1.                                                           | เป็นบุคคลที่ผู้ประกันตนทำหนังสือ<br>ระบุให้เป็นผู้มีสิทธิฯ | วิธีการรับเงิน           |                                                                |                                  | เลขที่บั        | ល្ងមី :    |                    |
| 🖹 ข้อมูลการขอรับประโยชน์ทดแทน                                |                                                            |                          |                                                                |                                  |                 |            |                    |
| ประโยชน์ทดแทนกรณี<br>สิทธิประโยชน์<br>จำนวนเงิน<br>คนละ      | : ตาย<br>: คำทำสพ<br>: 25,000.00<br>: 25,000.00 นาท        |                          | วันที่ยื่นคำขอ :<br>วันที่วิบิจฉัย :<br>ผู้มีสิทธิได้รับเงิน : | 10/10/2566<br>10/10/2566<br>1 คน |                 |            |                    |
| ผู้บันทึก : บันทึกเมื่อ : 10/10/2566<br>หมายเหตุ :           |                                                            |                          |                                                                |                                  |                 |            |                    |
| ผถการตรวจสอบสิทธิ<br>การอนุมัต<br>ผู้อนุมัต<br>ตำแหน่ง       | : มีสิทธิ<br>: ผ่าน ~<br>:                                 | ភ័                       | <del>เพื่อนุมัติ : 10/10/2566</del>                            |                                  |                 |            |                    |
| ยืนยันการบันทึกผลการอนุมัติคำขอฯ                             | รพัสผ่าน :                                                 |                          |                                                                |                                  |                 |            |                    |
|                                                              | ยินยัน                                                     | n                        |                                                                |                                  |                 |            |                    |

2.11 เมื่อกดปุ่ม "ยืนยัน" ระบบจะแสดงข้อความ **"บันทึกเรียบร้อย"** ให้กดปุ่ม **"บันทึก/ยกเลิกตัดจ่าย**" เพื่อทำการตัดจ่าย

| ระบบสารสนเทศงานประกันสังคมมาตรา ๙๙<br>social Security Office | ío                              | 🗍 งานทะเบียน               | (±)งานเงินสมทบ           | 🖸 ຈານຄາຣເຈີນຮັບ    | ★= งานการเงินจ่าย | 🗘 งานประโยชน์     | 🛯 งานบัญซี | 16:03<br>10/10/2566 |
|--------------------------------------------------------------|---------------------------------|----------------------------|--------------------------|--------------------|-------------------|-------------------|------------|---------------------|
| สอบถาม 🗸 - จัดการคำขอ 🗸                                      | อนุมัติ/ยกเลิกผลอนุมัติ 🚽       | ตัดจ่าย/ยกเลิกคำสั่งจ่าย 👻 | หนังสือแจ้งผล/คำสั่งจ่าย | ย 🗸 เรียกเงินคืน 🗸 | อุทธรณ์ - รายงา   | น - แก้ไขข้อมูล - |            |                     |
| 📢 ไม่พบข่าวประกาศในขนะนี้                                    |                                 |                            |                          |                    |                   |                   |            |                     |
| INS050102 : หน้าพิจารณาอนุมัติคำข                            | ขอรับประโยชน์ทดแท               | น                          |                          |                    |                   |                   |            |                     |
| 📃 เลือกเงื่อนไขการออกรายงาน                                  |                                 |                            |                          |                    |                   |                   |            | (a)                 |
| ឥម                                                           | <b>เถานะอนุมัติ :</b> รออนุมัติ |                            | ~                        |                    |                   |                   |            |                     |
| 251                                                          | <b>บุการค้นหา :</b> เลขประจำ    | ดัวประชาชน                 | •                        |                    |                   |                   |            |                     |
|                                                              |                                 |                            | ด้นหา                    |                    |                   |                   |            |                     |
|                                                              |                                 |                            |                          |                    |                   |                   |            |                     |
| บันทึกเรียบร้อย<br>ปิด บันทึก/ชกเลิกดัดจ่าย                  |                                 |                            |                          |                    |                   |                   |            |                     |

2.12 ระบบจะแสดงรายการคำสั่งจ่ายที่เกี่ยวข้อง ประกอบด้วย เลขที่รับแจ้ง เลขที่คำสั่งจ่าย เลขประจำตัวประชาชนผู้ประกันตน ชื่อ-สกุลผู้ประกันตน เลขประจำตัวประชาชนผู้รับเงิน ชื่อ-สกุลผู้รับเงิน และจำนวนเงินค่าทำศพ ให้เจ้าหน้าที่กดปุ่ม "**บันทึก**" เพื่อทำการตัดจ่าย

| ระบบสารสนเทศงานปร<br>Social Security Office | ระกันสังคมมาตรา   | αo                        | 🗍 งานทะเบียน                   | (±)งานเงินสมทบ          | านการเงินรับ       | ( <b>≭</b> =) งานการเงินจ่าย | 🗘 งานประโยชน์ 🖉 งานบั          | រូវ 🕃 🇯 16:1<br>10/10/25 |
|---------------------------------------------|-------------------|---------------------------|--------------------------------|-------------------------|--------------------|------------------------------|--------------------------------|--------------------------|
| สอบถาม 🕶                                    | จัดการคำขอ 🗸      | อนุมัติ/ยกเลิกผลอนุมัติ 🛨 | ตัดจ่าย/ยกเลิกคำสั่งจ่าย 🕇     | หนังสือแจ้งผล/คำสั่งจ่า | ย 🗸 เรียกเงินคืน 🗸 | อุทธรณ์ + รายงา              | น 🗸 แก้ไขข้อมูล 🗸              |                          |
| 📢 ไม่พบข่าวประกาศในขนะนี้                   |                   |                           |                                |                         |                    |                              |                                |                          |
| INS050301 : หน้าบันที่                      | ก/ยกเลิกตัดจ      | ง่ายประโยชน์ทดแทน         | L.                             |                         |                    |                              |                                |                          |
| 🔝 เลือกเงื่อนไขการค้นหา                     |                   |                           |                                |                         |                    |                              |                                | (r)                      |
| 🛿 รายการคำสั่งจ่ายที่เลื                    | อกเพื่อบันทึกตัดจ | จ่าย                      |                                |                         |                    |                              |                                |                          |
| เลขที่รับแจ้ง                               | U                 | ลขที่คำสั่งจ่าย           | เลขประจำตัวประชาชน ผู้ประกันดเ | เ ชื่อ-สกุล             | ผู้ประกันดน        | เลขประจำดัวประชาชน           | ผู้รับเงิน ชื่อ-สกุลผู้รับเงิน | ຈຳນວນເຈີນ                |
| 2000-66-000001826                           | 2000-66           | -000001916                |                                |                         |                    |                              |                                | 25,000.00 บาท            |
|                                             |                   |                           |                                |                         |                    |                              | รวมจำนวนเงื                    | น 25,000.00 บาท          |
|                                             |                   |                           |                                |                         |                    |                              |                                | 🗆 ตัดจ่ายย้อนหลัง        |
|                                             |                   |                           |                                |                         |                    |                              |                                | <b>บันทึก</b> ยกเลิก     |

2.13 ระบบจะแสดงข้อความ "ทำรายการสำเร็จแล้ว" ให้กดปุ่ม "พิมพ์หนังสือแจ้งผลและคำสั่งจ่าย" เพื่อพิมพ์ "หนังสือคำสั่งประโยชน์ทดแทน" และ "คำสั่งประโยชน์ทดแทนและใบสั่งจ่าย" โดยให้รวบรวมเอกสาร ที่เกี่ยวข้องส่งให้งานการเงินจ่ายดำเนินการต่อไป

| ระบบสารสนเทศงานประกันสังคมมาตรา ๙๐<br>Social Security Office                                                                                                    | INS050302                                                                                                    |                    | A                                                                                                  | <del>ال</del> ا = =                                | ทย 🗘 งานประโยชน์               | 🖉 งานบัญชี                                      | 16:03<br>10/10/2566                        |
|----------------------------------------------------------------------------------------------------|----------------------------------------------------------------------------------------------------|--------------------|----------------------------------------------------------------------------------------------------|----------------------------------------------------|--------------------------------|-------------------------------------------------|--------------------------------------------|
| สอบถาม - จัดการคำขอ - อนุมัติ/ยกเลิกผลอนุมัต                                                                                                    |                                                                                                    |                    |                                                                                                    |                                                    | ายงาน - แก้ไซข้อมูล -          |                                                 |                                            |
| 🕫 ไม่พบข่าวประกาศในขนะนี้                                                                                                    | 🕜 ห่วรายการสำเร็จแล้ว                                                                                                    |                    |                                                                                                    |                                                    |                                |                                                 |                                            |
| INS050301 : หน้าบันทึก/ยกเลิกตัดจ่ายประโยชน์ทดแท                                                                                                    |                                                                                                    |                    |                                                                                                    |                                                    |                                |                                                 |                                            |
| 🗐 เดือกเงื่อนไขการค้นพา                                                                                                    |                                                                                                    | พิมพ์ข             | นังสือแจ้งผลและคำสั่งจ่าย                                                                          | ยกเลิก                                             |                                |                                                 | ۲                                          |
| 🛛 รายการคำสั่งจ่ายที่เลือกเพื่อบันทึกตัดจ่าย                                                                                                    |                                                                                                    | _                  |                                                                                                    |                                                    |                                |                                                 |                                            |
| INS050302 : หน้าออกหนังสีอแจ้งคำสั่งประโยชน์ทดแท                                                                                                    | J.                                                                                                    |                    |                                                                                                    |                                                    |                                |                                                 |                                            |
|                                                                                                    |                                                                                                    |                    |                                                                                                    |                                                    |                                |                                                 |                                            |
| 🔳 เลือกเงือนไขการค้นหา                                                                                                    |                                                                                                    |                    |                                                                                                    |                                                    |                                |                                                 |                                            |
| <b>สอบถาม</b> : เลขประจำตัวประชาชน                                                                                                    | v                                                                                                    |                    |                                                                                                    | ค้นหา                                              | แสดงทั้งหมด                    |                                                 |                                            |
| แสดง 1 จากทั้งสิ้น 1 รายการ                                                                                                    |                                                                                                    |                    |                                                                                                    |                                                    |                                | < หน้า                                          | เ1 จาก 1 หน้า >                            |
| ลำดับ เลขที่รับแจ้ง ประโยชน์ทดแทนกรณี                                                                                                    | เลขประจำดัวประชาชน                                                                                                    | ชื่อ-สกุล          | วันที่ยื่นคำขอ                                                                                     | วันที่พิจารเ                                       | นาอนุมัติ ผลอนุมัติ            | พิมพ์ใบแจ้งผล                                   | พิมพ์คำสั่งจ่าย                            |
| 1 2000-66-000001826 ตาย                                                                                                    |                                                                                                    |                    | 10/10/2566                                                                                         | 10/10/2566                                         | ผ่าน                           | ₽                                               | ₽                                          |
|                                                                                                    |                                                                                                    |                    |                                                                                                    |                                                    |                                | < หน้า                                          | า 1 จาก 1 หน้า 🔉                           |
| ที่ ขบ 0031/<br>สำนักง<br>101/1<br>อำเภอ<br>10 ตุลาคม 256<br>เรื่อง คำสั่งประโยชน์ทดแทน<br>เรียน<br>ตามที่ท่านได้ยืนแบบคำขอวับประโยชน์ทดแทนกรณีตาย ขอ<br>เลขประจำตัวประชาชน<br>เลขที่วับแจ้ง 2000-66-000001826 สำนักงานประกับสังคม<br>ได้พิจารณาแล้ว เห็นว่า มีสิทธิได้รับค่าทำดพ เป็นจำนวนเงิน 25,000. | านประกันสังคมจังหวัดขอบุรี<br>0 หมู่ 1 ถนนสุขุมวิท ดำบอเสม็ด<br>มือง จังหวัดขอบุรี 20000<br>6<br>ระรู้ประกันตนชื่อ<br>20 บาท (สองหมื่นห้าหันบาทถ้วน | )                  | ชื่ออู่ประกันต<br>แลงที่ประจำต<br>อู่มีสิทธิบันนี<br>เลงที่ประจำต<br>มีสิทธิได้รับ<br>ค่าทำศพ เป็น | น<br>่าประชาชน<br>ว่าประชาชน<br>จำนวนเงิน 25,000.0 | <u>คำสั่งประโยขม์คดแทบและไ</u> | เลซที่คำสั<br>เลซที่กำสั<br>เลซที่วับแจ้ง<br>ม) | 1 2000-66-000001916<br>1 2000-66-000001826 |
| โดยวิชีโอนผ่านขนาคาร<br>หากท่านไม่เห็นด้วยกับคำวินิจฉัยบ้างสัน สามารถอุทธรณ์เป็<br>ภายใน 30 วัน บันแค้วันที่ได้รับแจ้งคำสั่งนี้ และประโยชน์ทดแทนที่เ<br>จะต้องมารับภายใน 2 ปีบันแค้วันที่ได้รับแจ้งจากสำนักงาน<br>จึงเรียนมาเพื่อไปรดทราบ                                                               | นหนังสือต <sup>่</sup> อคณะกรรมการอุทธรณ์<br>ป็นตัวเงิน ผู้ประกันตนหรือบุคคล                                                                        | ได้<br>ซึ่งมีสิทธิ | ลงชื่อ                                                                                             | ผู้อนุมัติคำสั่ง<br>วันที่ 10/10/25                | คงซึ่                          | อ<br>ผู้อนุมัติจ่า                              | ยเงิน                                      |
| ขอแสดงความนั้ง                                                                                                    | ถือ                                                                                                    |                    |                                                                                                    |                                                    |                                |                                                 |                                            |
| ส่วนงานสิทธิประโยชน์<br>โทร. 038-198-691 - 2<br>โทรสาร. 038-198684                                                                                                    |                                                                                                    |                    |                                                                                                    |                                                    |                                |                                                 |                                            |

### ขั้นตอนการบันทึกประโยชน์ทดแทนกรณีตาย จากระบบ e-Self Service บนระบบสารสนเทศงานประกันสังคมมาตรา 40

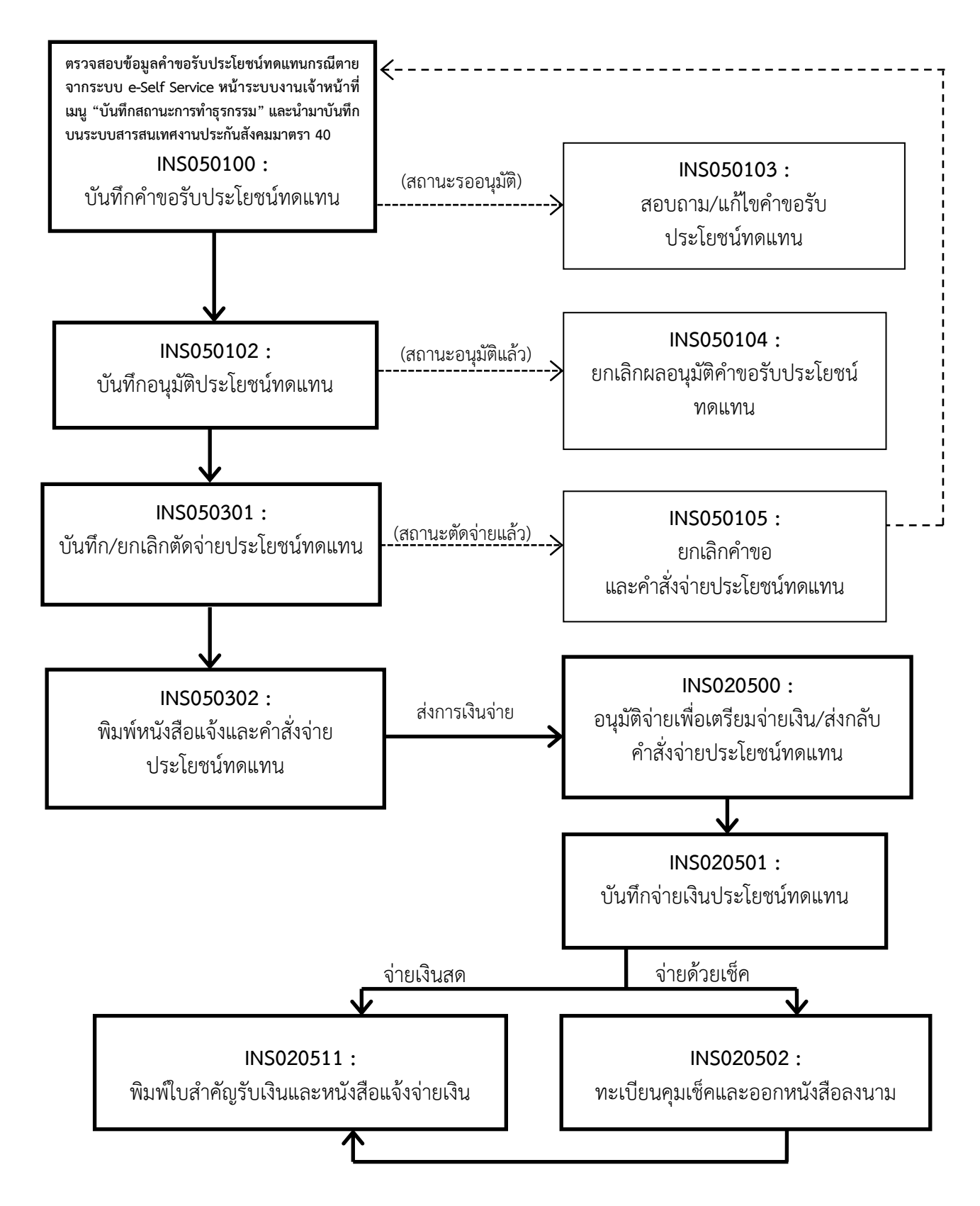

### แผนผังและระยะเวลาการปฏิบัติงานการขอรับประโยชน์ทดแทนกรณีตาย จากระบบ e-Self Service (แผนผังการปฏิบัติงาน)

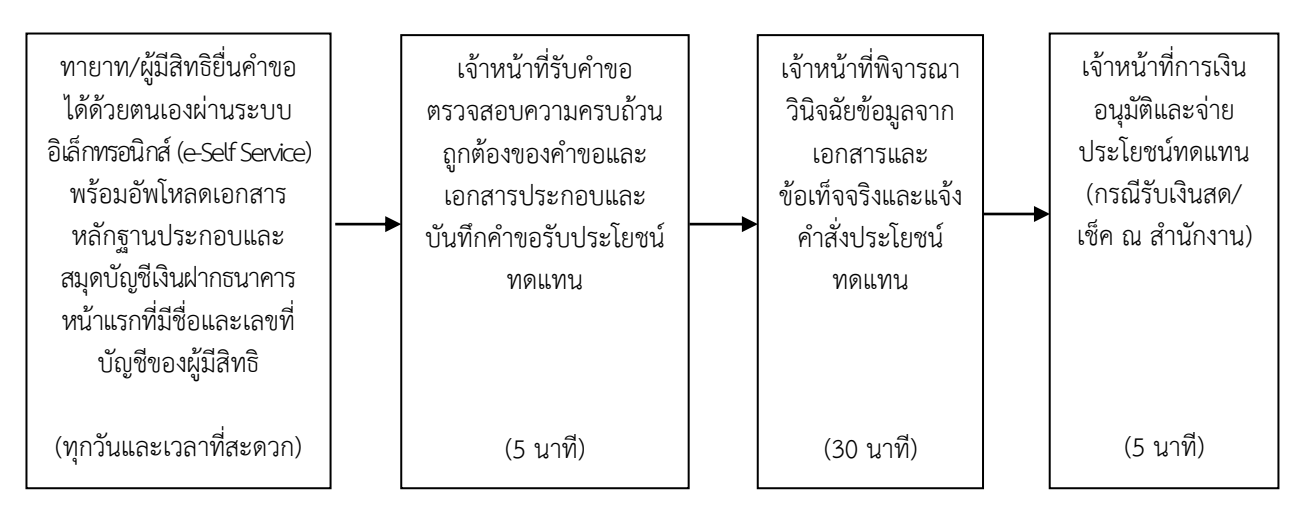

#### (ระยะเวลาการปฏิบัติงาน)

| ลำดับ | ขั้นตอน                                                    | ระยะเวลา       | ส่วนที่รับผิดชอบ       |
|-------|------------------------------------------------------------|----------------|------------------------|
| 1)    | การยื่นขอรับประโยชน์ทดแทน                                  |                | สำนักงาน               |
|       | ทายาท/ผู้มีสิทธิยื่นคำขอได้ด้วยตนเองผ่านระบบอิเล็กทรอนิกส์ | (ทุกวันและเวลา | ประกันสังคม            |
|       | (e-Self Service) พร้อมอัพโหลดเอกสารหลักฐานประกอบ           | ที่สะดวก)      | ที่ทายาทหรือผู้มีสิทธิ |
|       | และสมุดบัญชีเงินฝากธนาคารหน้าแรกที่มี ชื่อและเลขที่บัญชี   |                | สะดวกเข้ารับบริการ     |
|       | ของผู้มีสิทธิ                                              |                |                        |
|       |                                                            |                |                        |
| 2)    | การตรวจสอบเอกสาร                                           |                | สำนักงาน               |
|       | เจ้าหน้าที่รับคำขอ ตรวจสอบความครบถ้วนถูกต้องของคำขอ        | 5 นาที         | ประกันสังคม            |
|       | และเอกสารประกอบและบันทึกคำขอรับประโยชน์ทดแทน               |                | ที่ทายาทหรือผู้มีสิทธิ |
|       |                                                            |                | สะดวกเข้ารับบริการ     |
| 3)    | การพิจารณา                                                 |                | สำนักงาน               |
|       | เจ้าหน้าที่พิจารณาวินิจฉัยข้อมูลจากเอกสารและข้อเท็จจริง    | 30 นาที        | ประกันสังคม            |
|       | และแจ้งคำสั่งประโยชน์ทดแทน                                 |                | ที่ทายาทหรือผู้มีสิทธิ |
|       |                                                            |                | สะดวกเข้ารับบริการ     |
| 4)    | การลงนาม/คณะกรรมการมีมติ                                   |                | สำนักงาน               |
|       | เจ้าหน้าที่การเงินอนุมัติ และจ่ายประโยชน์ทดแทน (กรณีรับ    | 5 นาที         | ประกันสังคม            |
|       | เงินสด/เซ็ค ณ สำนักงาน)                                    |                | ที่ทายาทหรือผู้มีสิทธิ |
|       |                                                            |                | สะดวกเข้ารับบริการ     |

**สรุป** รวมระยะเวลา 40 นาที

**หมายเหตุ** : กรณีเอกสารหลักฐานและข้อเท็จจริง ถูกต้อง ครบถ้วน หรือกรณีไม่เกิดเหตุสุดวิสัย เช่น กรณี ระบบคอมพิวเตอร์ขัดข้อง มีจำนวนผู้ยื่นคำขอรับประโยชน์ทดแทนเป็นจำนวนมาก เป็นต้น จึงจะสามารถ ดำเนินการได้ภายในระยะเวลาที่กำหนด กฎหมายที่เกี่ยวข้องกับการดำเนินงานประกันสังคมมาตรา 40 ประกอบด้วย

พระราชกฤษฎีกากำหนดหลักเกณฑ์และอัตราการจ่ายเงินสมทบ ประเภทของประโยชน์ทดแทน ตลอดจนหลักเกณฑ์และเงื่อนไขแห่งสิทธิในการรับประโยชน์ทดแทนของบุคคลซึ่งสมัครเป็นผู้ประกันตน พ.ศ. 2561

พระราชกฤษฎีกากำหนดหลักเกณฑ์และอัตราการจ่ายเงินสมทบ ประเภทของประโยชน์ทดแทน ตลอดจนหลักเกณฑ์และเงื่อนไขแห่งสิทธิในการรับประโยชน์ทดแทนของบุคคลซึ่งสมัครเป็นผู้ประกันตน (ฉบับที่ 2) พ.ศ. 2564

ระเบียบสำนักงานประกันสังคมว่าด้วยการขอรับประโยชน์ทดแทนของผู้ประกันตนตามมาตรา 40 พ.ศ. 2566

สามารถดาวน์โหลดได้จากเว็บไซต์สำนักงานประกันสังคม <u>www.sso.go.th</u> (แถบเมนูเกี่ยวกับ : กฎหมาย ระเบียบ เมนูย่อยเลือก : ระเบียบ พระราชกฤษฎีกา)

\*\*\*\*\*

สำนักเสริมสร้างความมั่นคงแรงงานนอกระบบ

กลุ่มงานกำหนดมาตรฐานหลักเกณฑ์การคุ้มครองประกันสังคมมาตรา 40 มีนาคม 2567